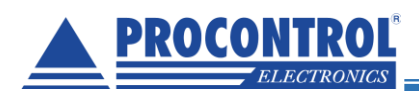

# **PROCONTROL**®

# **QR** Check

Android telefonon futó QR-kód beolvasó, karszalag-ellenőrző program

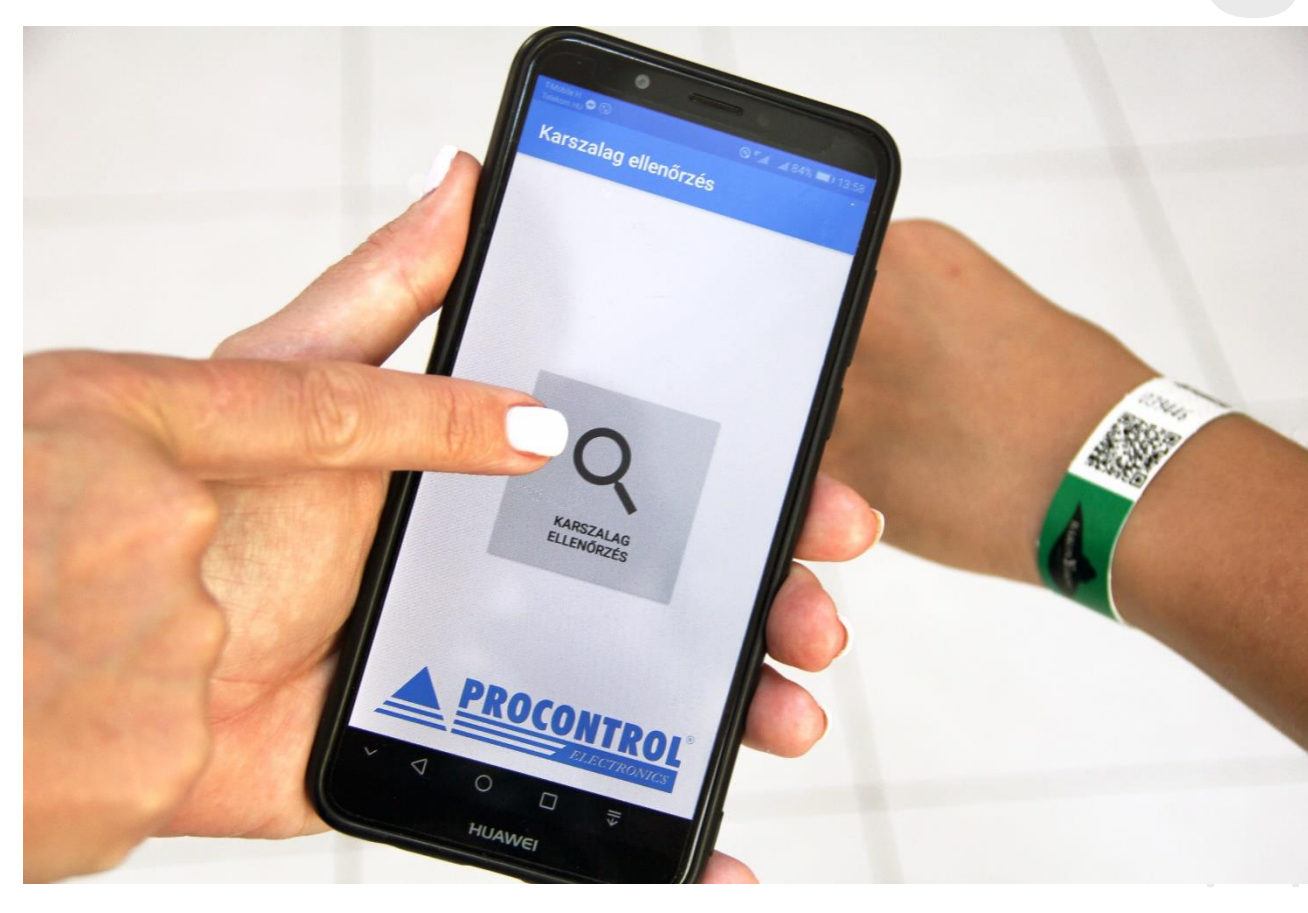

## Bevezető

Az androidos telefonra telepíthető program segítségével a Procontrol Elektronika Kft. által létrehozott belépő karszalagok érvényességét lehet ellenőrizni.

Jelen dokumentáció célja a program működésének bemutatása.

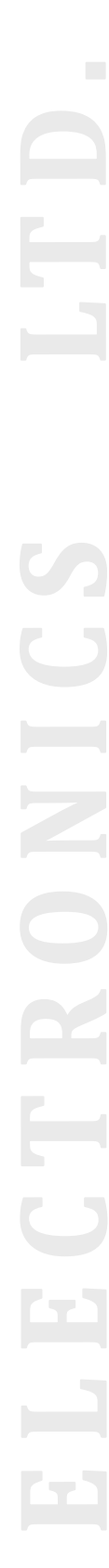

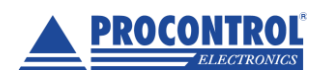

PROCONTROL Elektronika Kft. www.procontrol.hu

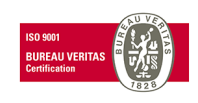

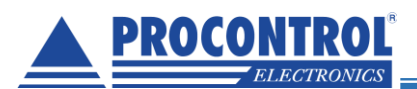

#### A program telepítése

A program telepítéséhez Android 8.0 vagy újabb Android operációs rendszert futtató telefonra van szükség. A program telepítésének lépései telefononként és Android verziónként eltérőek lehetnek.

A telepítés lépései (Mi Note 10 lite telefonon, Android 11 operációs rendszeren):

• A telefont USB kábellel a számítógépre kell csatlakoztatni, és be kell kapcsolni a telefonon az **Fájlát**vitel (vagy USB tárhely) funkciót.

| Home VT Music Besilin    | ások Galéria |
|--------------------------|--------------|
| USB használata a követ   | kező célra:  |
| Nincs adatátvitel        |              |
| Fájlátvitel/Android Auto |              |
| Fényképátvitel (PTP)     |              |
| Mégse                    |              |
| • •                      | •            |

- A karszalag\_ellenorzes.apk fájlt USB kapcsolaton fel kell másolni a telefonra.
- Sikeres másolás után a telefonon ki kell kapcsolni a Fájlátvitel funkciót, és a telefonból ki kell húzni az USB kábelt.

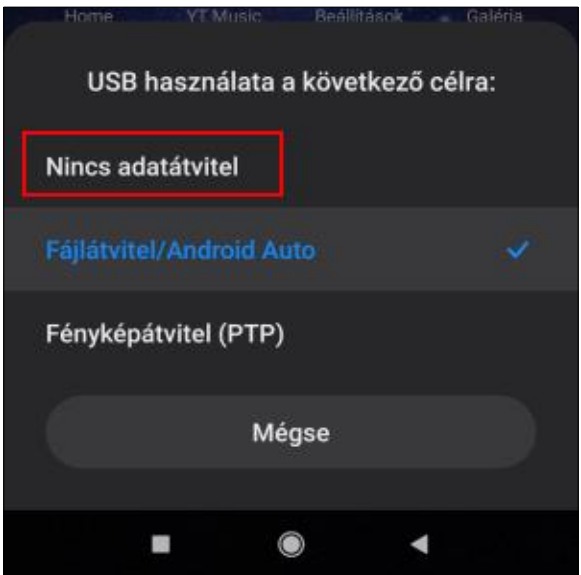

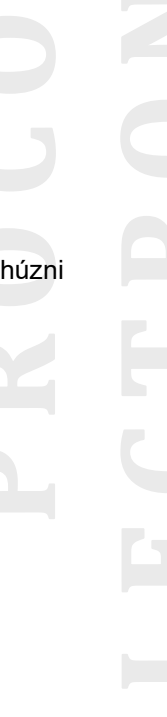

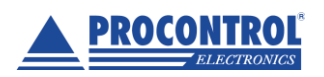

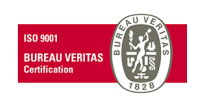

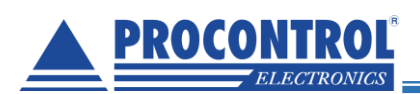

• A telefonon meg kell nyitni a **Fájlkezelő** alkalmazást, és meg kell keresni a felmásolt karszalag\_ellenorzes.apk fájlt.

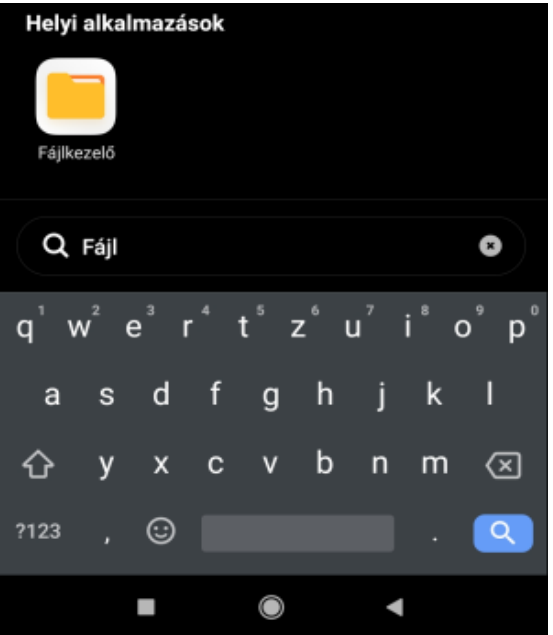

• A fájlkezelőben ki kell választani (ráklikkelni/ elindítani) a karszalag\_ellenorzes.apk fájlt.

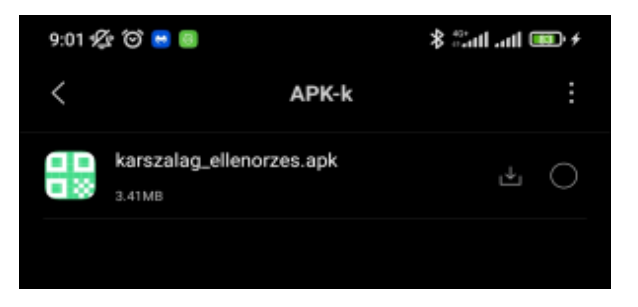

• A telefon biztonsági figyelmeztetést jeleníthet meg, hogy ismeretlen forrásból szeretnénk alkalmazást telepíteni. A telepítést engedélyezni kell.

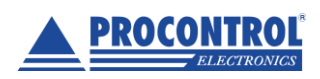

PROCONTROL Elektronika Kft. www.procontrol.hu

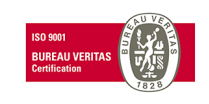

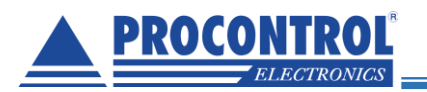

## QR Check applikáció

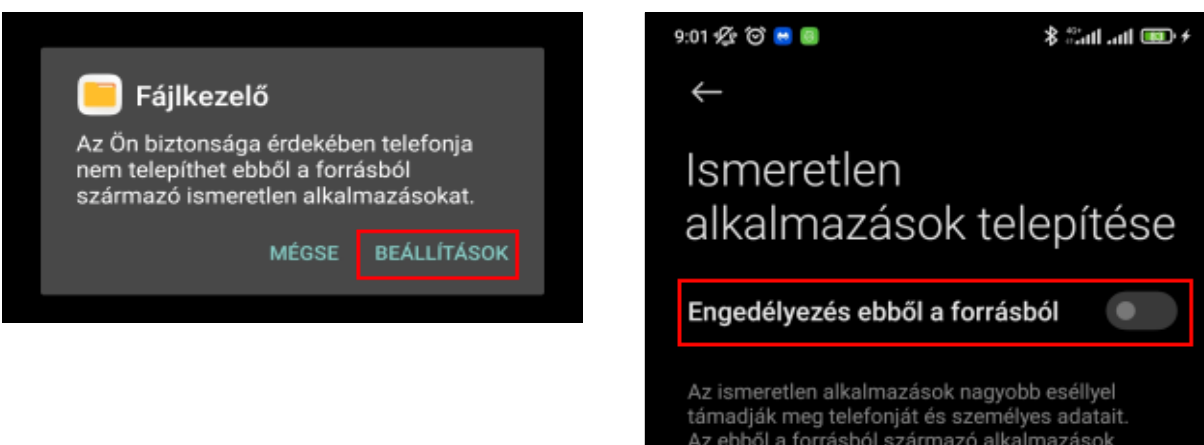

támadják meg telefonját és személyes adatait. Az ebből a forrásból származó alkalmazások telepítésével egyidejűleg kijelenti, hogy Ön viseli a felelősséget az alkalmazások használatából eredő, telefonját vagy személyes adatait ért bármilyen kár vagy adatvesztés esetén.

• Az alkalmazást fel kell telepíteni a telefonra.

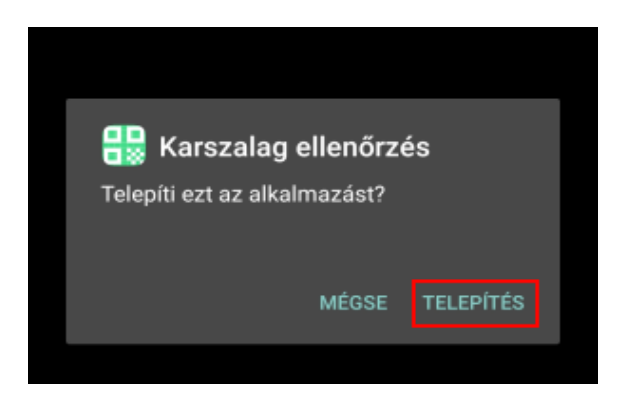

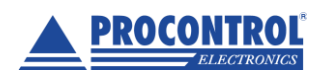

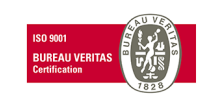

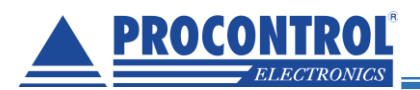

#### A program használata

A program indítása után a kezdőképernyő jelenik meg:

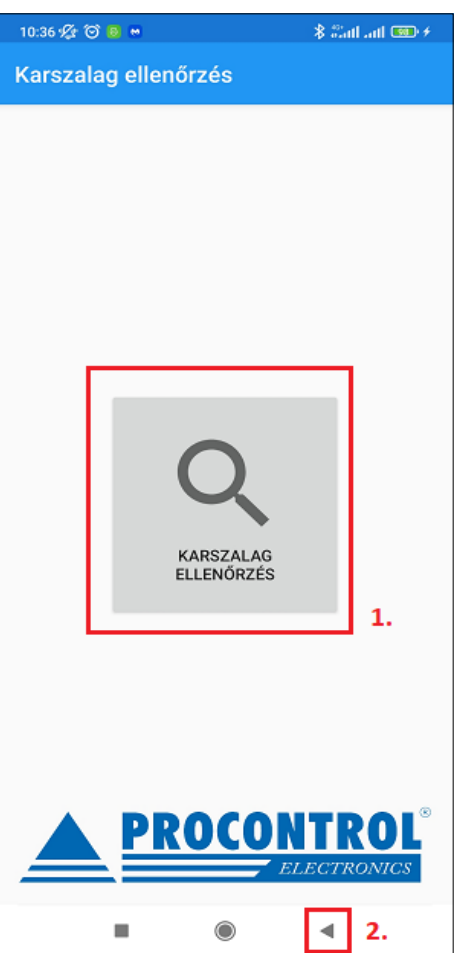

A Karszalag ellenőrzés (1) nyomógomb megnyomásával a program a QR-kód beolvasó beolvasó üzemmódba kerül.

A programból kilépni a telefon Vissza (2) nyomógombjával lehet.

A QR-kód beolvasása a telefon kamerájával történik:

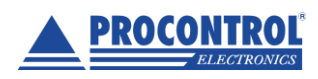

PROCONTROL Elektronika Kft. www.procontrol.hu

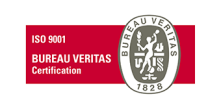

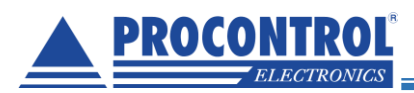

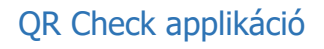

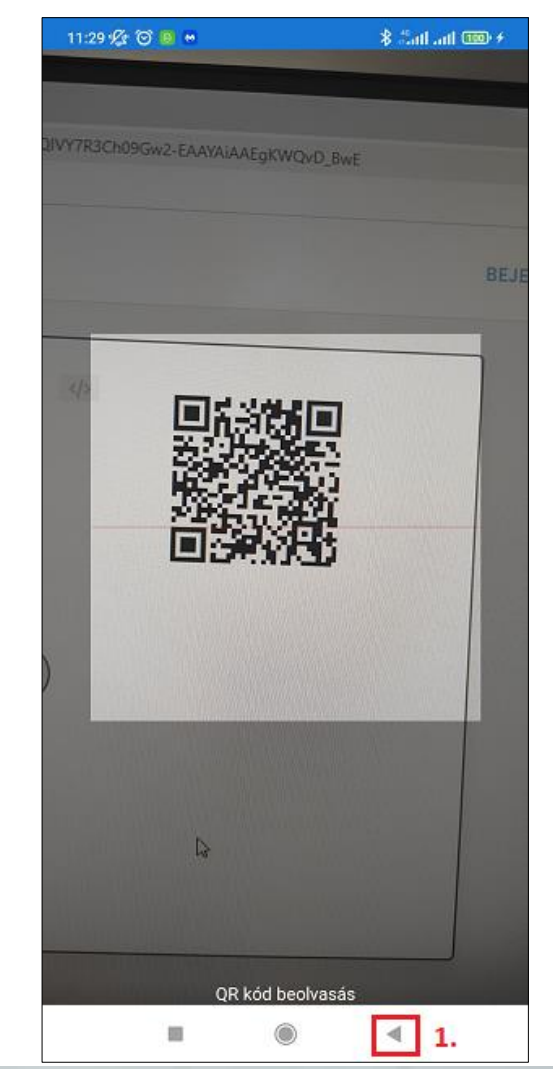

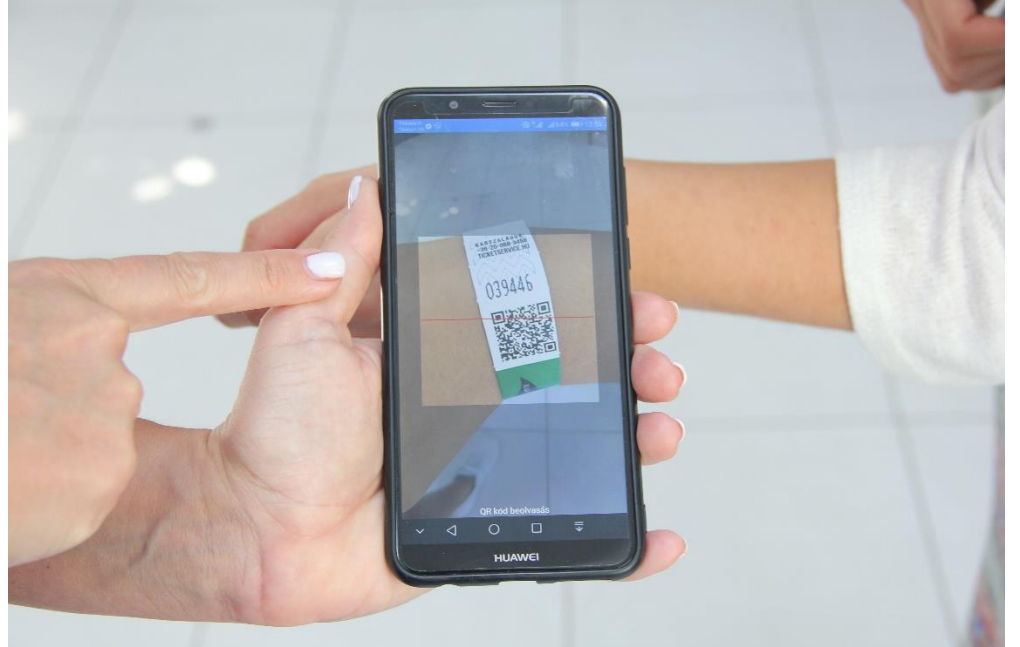

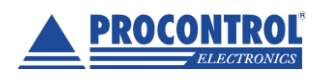

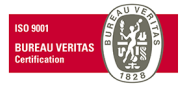

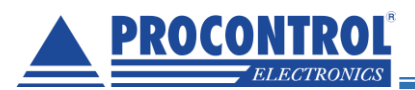

Sikertelen beolvasás vagy érvénytelen karszalag esetén ismét a kezdőképernyő jelenik meg, Érvénytelen adat hibaüzenettel:

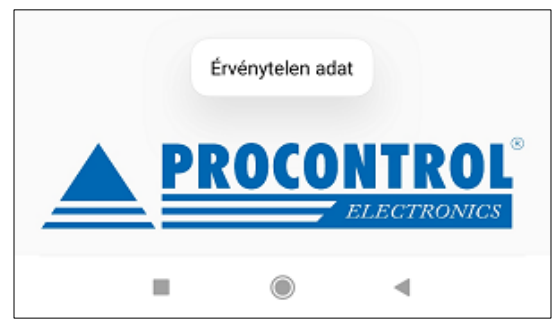

Ha mégsem szeretnék jegyellenőrzést végezni, a QR-kód beolvasó képernyőről a kezdő képernyőre a telefon **Vissza (1)** nyomógombjának segítségével lehet visszalépni. Ekkor a kezdőképernyőn egy **Megszakítva** felirat jelenik meg.

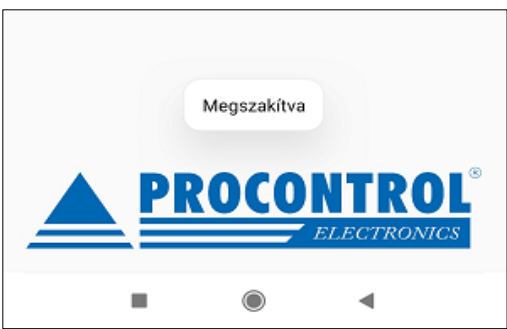

Sikeresen beolvasott QR-kód esetén a program a megmutatja a karszalagon tárolt adatokat:

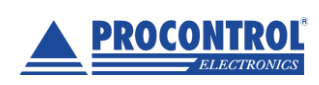

PROCONTROL Elektronika Kft. <u>www.procontrol.hu</u>

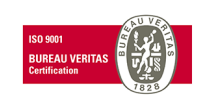

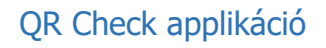

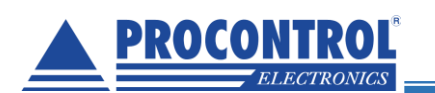

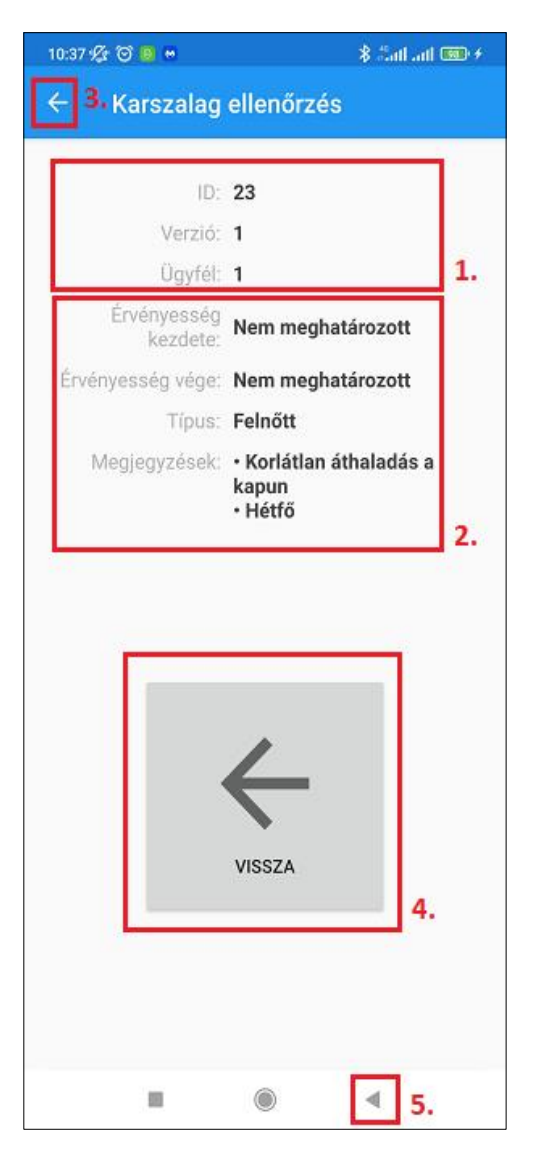

A képernyőn azonosítást segítő technikai adatok jelennek meg (1), és a jegy adatai (2).

Az adatmegtekintő képernyőről a kezdő képernyőre történő visszalépés a képernyő közepén elhelyezkedő Vissza (4) nyomógombbal, a fejlécben megjelenő Vissza (3) gombbal, vagy a telefon Vissza (5) nyomógombjával lehetséges.

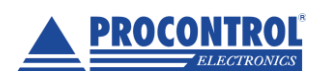

PROCONTROL Elektronika Kft. <u>www.procontrol.hu</u>

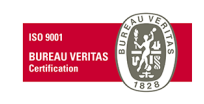

#### QR Check applikáció

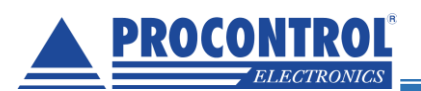

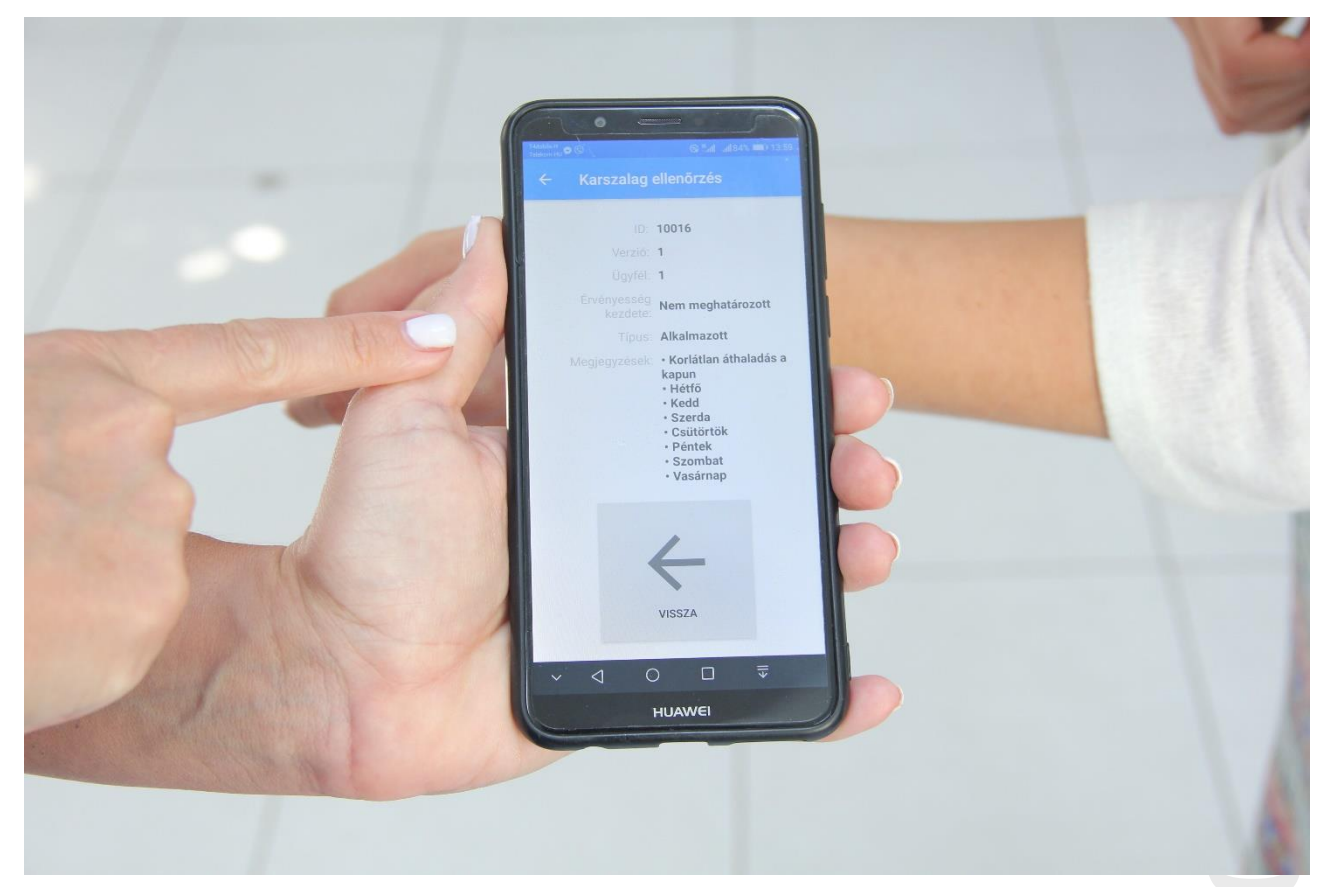

#### Megjelenő adatok:

- ID: A jegy azonosítója (technikai adat)
- Verzió: A jegy verziója (technikai adat)
- Ügyfél: Ügyfél azonosító (technikai adat)
- Érvényesség kezdete: A jegy érvényességének kezdő időpontja, vagy "Nem meghatározott", ha nincs ilyen időpont értelmezve
- Érvényesség vége: A jegy érvényességének vége időpontja, vagy "Nem meghatározott", ha nincs ilyen időpont értelmezve
- Típus: A jegy típusa
  - o Felnőtt
  - o Kisgyerek
  - o Diák
  - o 26 éven aluli
  - Nyugdíjas
  - o Alkalmazott
- Megjegyzések: A jegy egyéb adatai
  - o Csak ünnepnap érvényes
  - 12 óráig érvényes
  - o Éjfélig érvényes

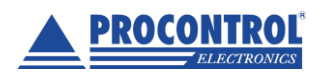

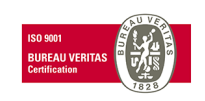

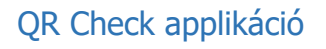

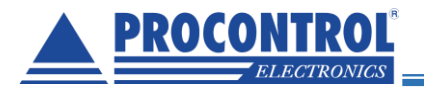

- Hétvégi jegy
- Este 7 óra után érvényes
- Korlátlan áthaladás a kapun
- Csak kismedence
- o Hétfő
- o Kedd
- o Szerda
- o Csütörtök
- o Péntek
- o Szombat
- o Vasárnap

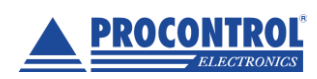

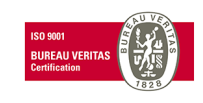

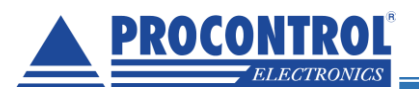

#### Kapcsolat a gyártóval

Amennyiben megjegyzése, kérdése, igénye merül fel, az alábbiak szerint veheti fel velünk a kapcsolatot: **Procontrol Elektronika Kft. Internet: www.procontrol.hu** 

Email: service (kukac) procontrol (pont) hu

Hardver gyártás/szerviz: 6725 Szeged, Cserepes sor 9/b Tel: 06 62/ 444-007

Kérjük, hogy a programmal kapcsolatos problémáikat, igényeiket lehetőleg írásban közöljék, minél részletesebb és világosabb módon.

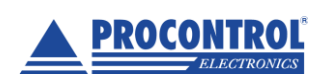

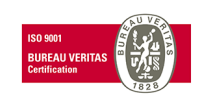